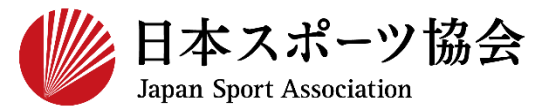

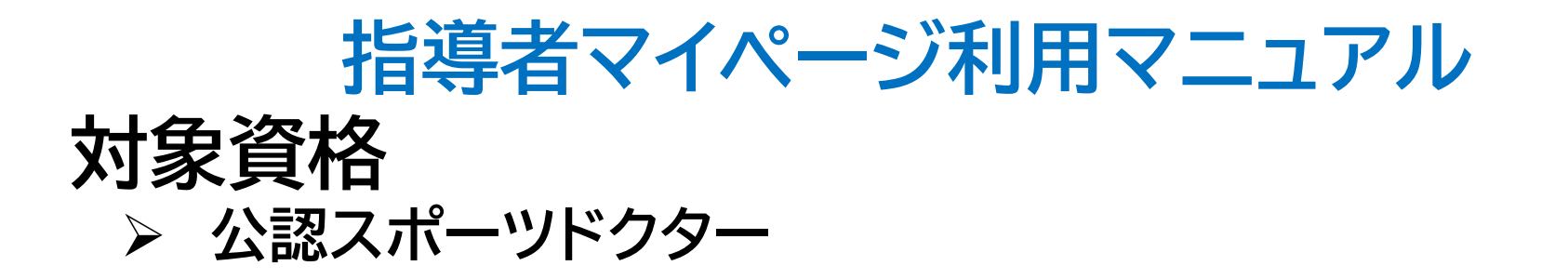

※このマニュアルは2024年4月現在の利用マニュアルです。

| ①指導者マイページを作成する | <u>P2~12</u> |
|----------------|--------------|
|----------------|--------------|

②更新研修へのお申し込み方法 <u>P13~14</u>

③登録内容の変更

<u>P15</u>

④メディカル・コンディショニング 資格認定者検索について(設定方法) P16

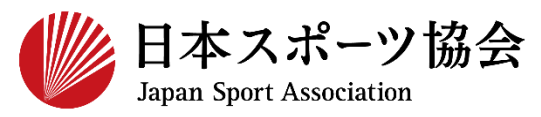

#### 受講申込はインターネットサービス「指導者マイページ」から行っ ていただく必要があります。「指導者マイページ」ログインまでの 手順は以下のフローをご参照ください。

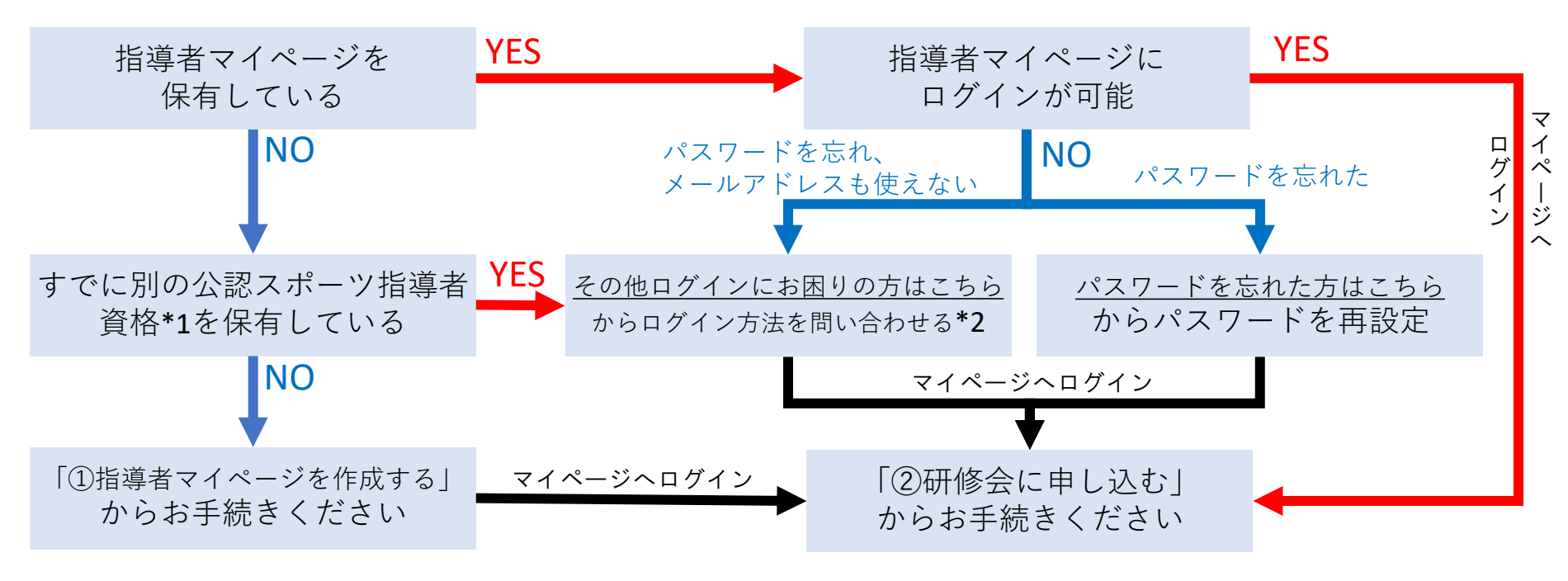

\*1 スポーツリーダー、サッカー、バスケットボールを除く

\*2 ご希望の方は、公認スポーツ指導者登録係までお問い合わせください TEL:03-5859-0371(平日10時~17時)

①指導者マイページを作成する

| 新規作成 | メールアドレスを | ▶ <sup>新規作成のご案内</sup> | 登録情報 | マイページ | 指導者ページ |
|------|----------|-----------------------|------|-------|--------|
|      | 入力       | メールを開く                | 入力   | 作成完了  | 表示     |

### <u>指導者マイページ</u>のトップページにアクセス

## 「アカウント作成」をクリック

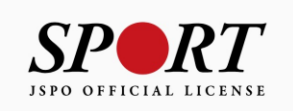

| クリック | アカウント作成                             |
|------|-------------------------------------|
|      | メールアドレス                             |
|      |                                     |
|      | ログイン                                |
|      | パスワードを忘れた方はこちら<br>その他ログインにお困りの方はこちら |
|      | copyright @公益財団法人日本スポーツ協会           |

①指導者マイページを作成する

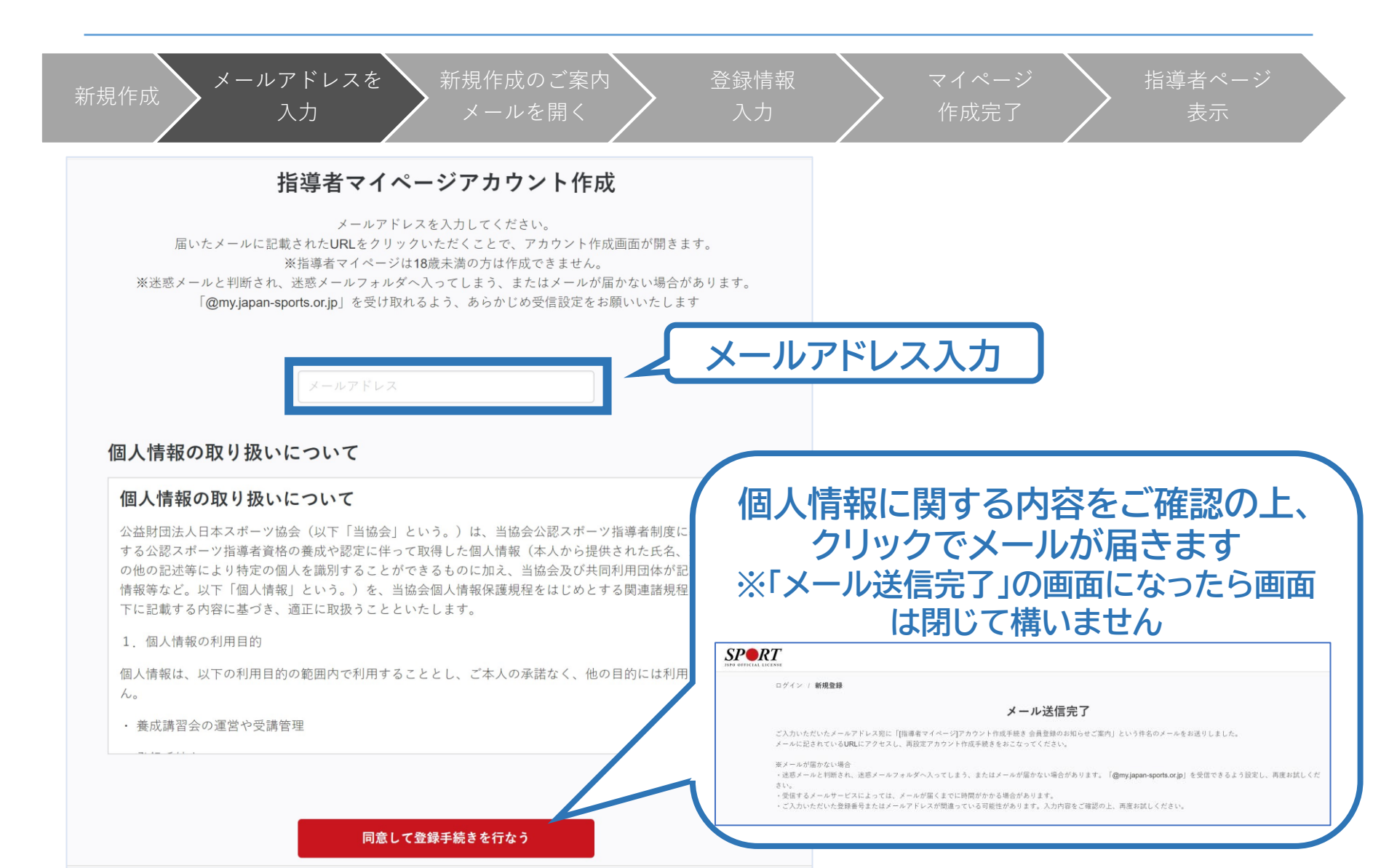

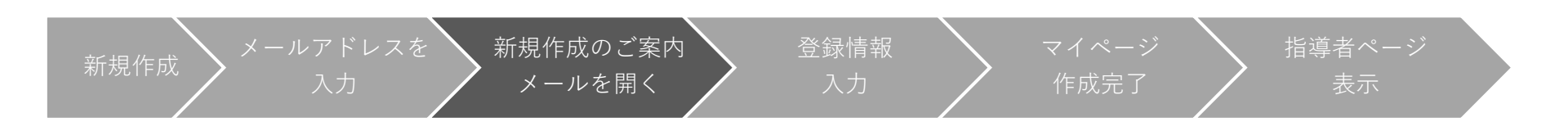

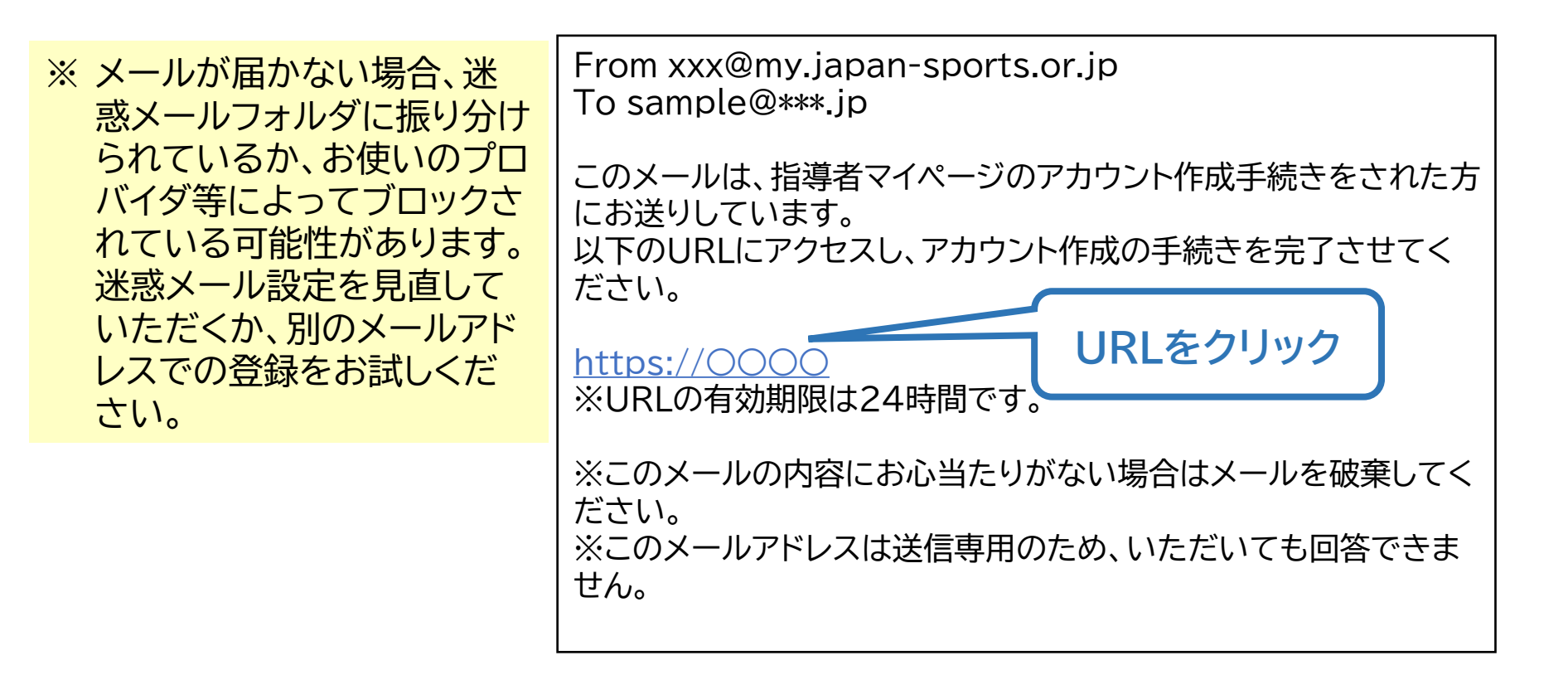

①指導者マイページを作成する

| 1作成 メールアドレスを 新規作成のご案<br>入力 メールを開く | 内 登録情報 入力                                                           | マイページ<br>作成完了 <sup>指</sup>     | 導者ページ<br>表示  |
|-----------------------------------|---------------------------------------------------------------------|--------------------------------|--------------|
| SPORT<br>JSPO OFFICIAL LICENSE    |                                                                     |                                |              |
| ログイン / 新規登録                       | 登録情報入力                                                              | ※ 氏名・生年月日<br>に必要な情報を<br>てください。 | 等、作成<br>を入力し |
| 氏名 💩 জ                            |                                                                     |                                |              |
| 氏名(カナ) 😺 🕷                        | ミドルネームを入れる場合には姓に続けて「・」を入れて<br>姓カナ 名カナ<br>ミドルネームを入れる場合には姓カナに続けて「・」を入 | 入力してください。                      |              |
| 生年月日。                             | <ul><li>◆ 年 ◆ 月 ◆ 日</li></ul>                                       |                                |              |
| 性別。                               | 選択しない 🖌                                                             | 必要事項を                          | を入力し、        |
| 国外在住                              | □ 国外に住んでいる方はチェックしてください                                              | 「入力内容を                         | 確認する         |
| 郵便番号 减                            |                                                                     | をクリ                            | ック           |
|                                   | 郵便番号から住所を検索する                                                       |                                |              |
| 都道府県 🌌                            | 北海道 🖌                                                               |                                |              |
| 確認用パスワード 💩 🕫                      |                                                                     |                                |              |
|                                   | 入力内容を確認する                                                           |                                |              |

①指導者マイページを作成する

| 新規作成 メールアドレスを 新規作成の<br>入力 メールを                | ご案内<br>開く<br>入力                      | R マイページ<br>作成完了 指導者ページ<br>表示                         |
|-----------------------------------------------|--------------------------------------|------------------------------------------------------|
| SPO OFFICIAL LICENSE<br>ログイン / 新規登録           | 入力内容の確認                              | ※ 先ほど入力した内容で間違いがな<br>ければ、「この内容で登録する」をク<br>リックしてください。 |
| 氏名 🌌<br>氏名(カナ)                                | 体協 太郎<br>タイキョウ タロウ                   | ※ 修正が必要であれば、「戻る」をク<br>リックしてください。                     |
| 生年月日。<br>一一一一一一一一一一一一一一一一一一一一一一一一一一一一一一一一一一一一 | 2000/01/01<br>男性                     |                                                      |
| 国外在住<br>郵便番号 💩                                | 1600013                              |                                                      |
| 都道府県 💩 市区町村・町名・番地 💩 ぞの他、建物名など                 | <sup>来示即</sup><br>新宿区霞ケ丘町 <b>4-2</b> |                                                      |
| 連絡先電話番号 🌌                                     | 0000000000<br>戻る<br>この内容で登録          | 录する                                                  |

①指導者マイページを作成する

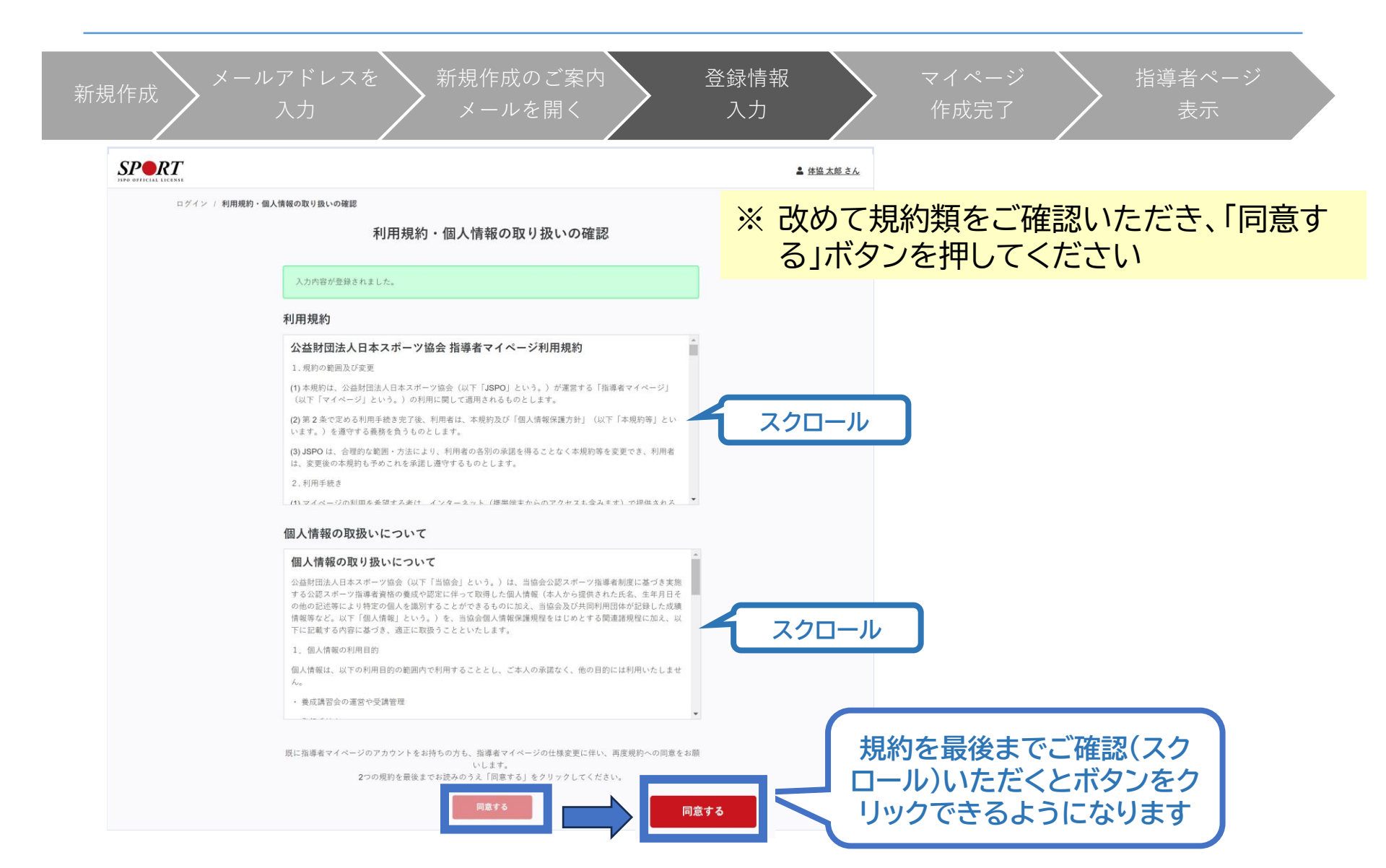

①指導者マイページを作成する

登録情報 指導者ページ 作成完了 以下の画面に 作成完了のメール が届きます 切り替わります From xxx@my. **SPR***T* To sample@\*\*\*.jp ホーム / 新規登録 ○○様 アカウント作成完了 了しました。 マイペーシュッ、ロヨッーレヘをご利用いただけます。 指導者マイページの作成が完了しました。 以下URLよりご利用ください。 マイページ https://000 クリックしてトップ画面に 今後ご利用の際は、ログインページからメールア ドレス、パスワードを入力し、ログインしてくださ *د*ار ※このメールの内容にお心当たりがない場合は メールを破棄してください。 ※このメールアドレスは送信専用のため、いただ いても回答できません。

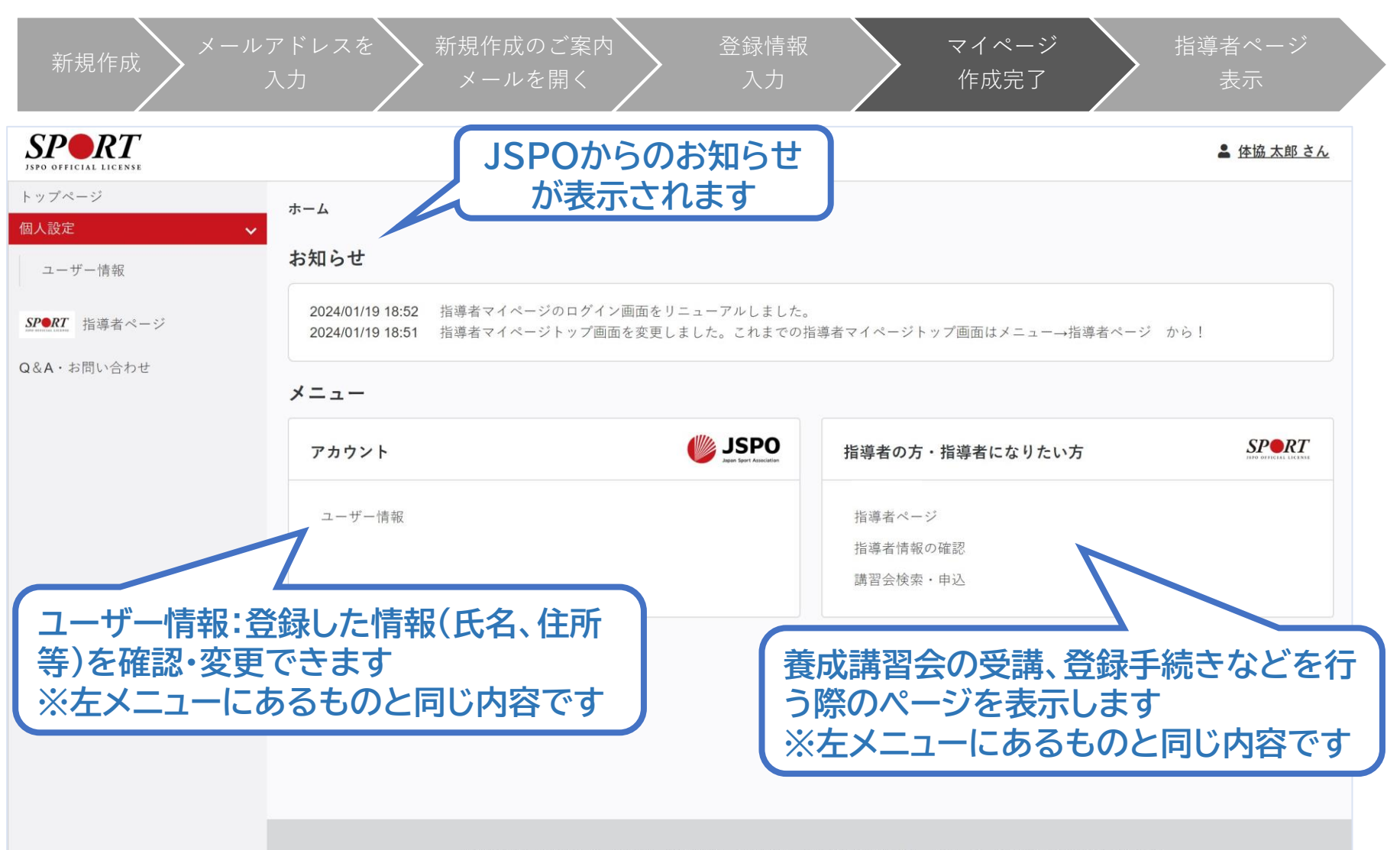

1()

①指導者マイページを作成する

| 新規作成 メールアドレスを 新規作成のご案内 登録情報<br>入力 メールを開く 入力 入力                                                                                                    | マイページ  指導者ページ    作成完了  表示                                                |
|----------------------------------------------------------------------------------------------------|--------------------------------------------------------------------------|
| <b>マイページ作成</b><br>下記追加項目を入力してください。<br>※氏名、氏名(カナ)、氏名(ローマ字)、生年月日、性別を変更する場合は、問い合わせ窓口(Q&A・お問い合わせ)までお問い合わせください。<br>※住所、連絡先電話番号、メールアドレスの変更は、トップページーユーザー情報から行ってください。 |                                                                          |
| 氏名 体協太郎    氏名 (カナ) タイキョウタロウ    氏名 (ローマ字)    近日 - マ字    必須    生年月日    2000-01-01                                                                               | 講習会、研修会に関する内容は、左メ<br>ニューまたはホーム画面から「指導者<br>ページ」をクリックします。                  |
| 性別  男性    連絡先電話番号  0000000000    主な活動都道府県     必須  道沢した都道府県の体育 (スポーツ) 協会・競技団体から、研修会開催等に関するご案内が厚くことがあります。    160-0013                                           | はじめて「指導者ページ」に移動した際<br>に、追加情報(主な活動都道府県、職業<br>など)の入力画面が表示されますので、           |
| 住所<br>東京都新宿区霞ケ丘町4-2<br>送付物の選択<br>選択の可はJapanについて<br>現在、仕場等の見直し作葉をしているため選択内容を実更することができません。見直しには相当期間を見込んでおります。ご迷惑をおかけ<br>深ください。<br>職種<br>必須<br>✓                 | 追加入力をお願いします。<br>「確認する」をクリックし、次の確認画面<br>で「登録する」をクリックすると指導者<br>ページが表示されます。 |
| 勤務先名    237      砂術会開催通知設定    山田修会      メールアドレス    1000000000000000000000000000000000000                                                                      | 確認する                                                                     |

## ①指導者マイページを作成する

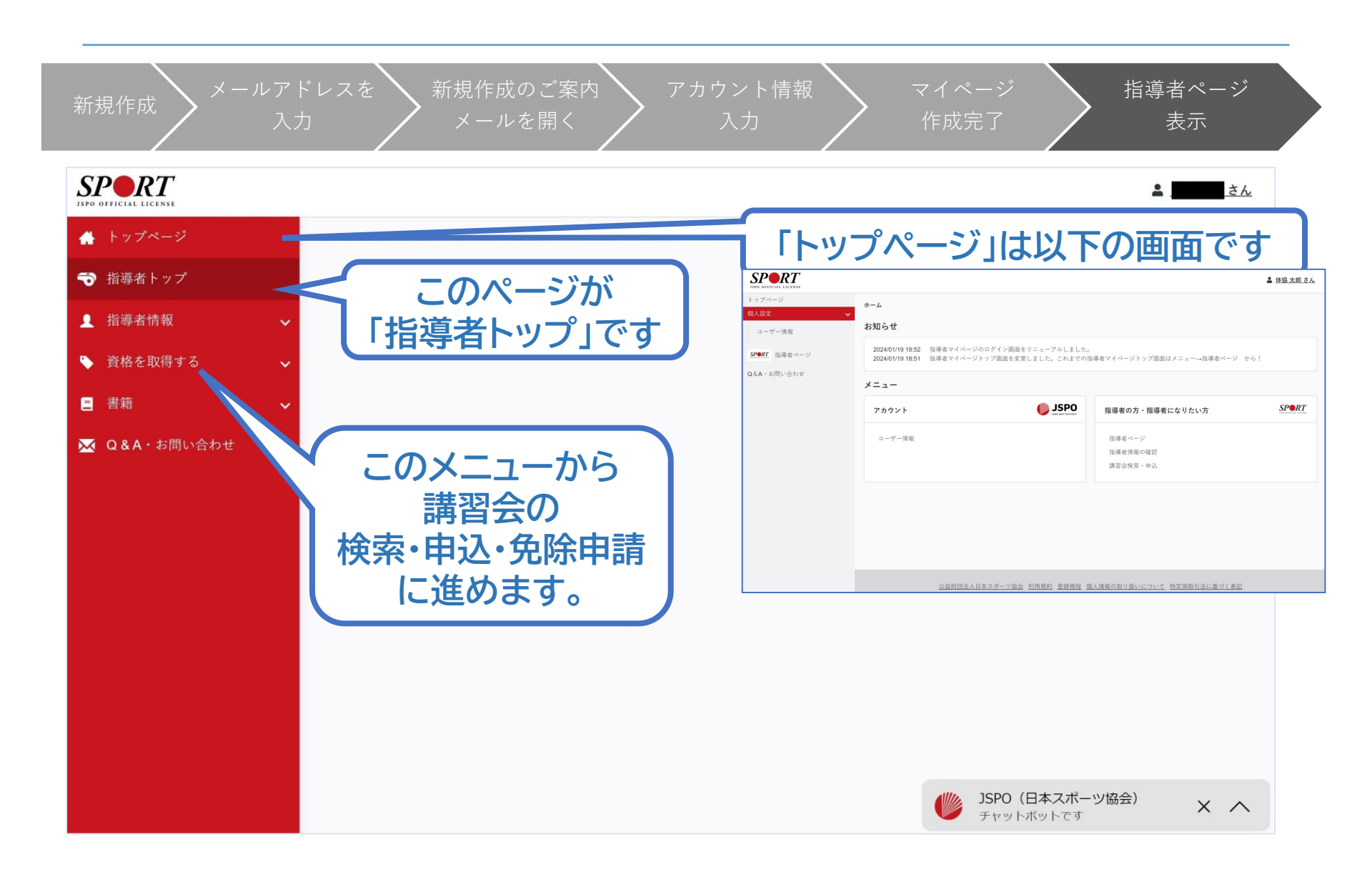

## ②更新研修へのお申し込み方法

①「更新研修」の「更新研修検索・申込」をクリック

研修会名

更新研修コード

- ②「開催月」を参加する研修会の開催月に変更し、検索をクリック
- ③ 該当する研修会の「表示」をクリックし、内容を確認のうえ、「申込」をクリック

| ለ トップページ  | S<br>JSPO | <b>PORT</b><br>OFFICIAL LICENSE |                          |                                                                          |
|-----------|-----------|---------------------------------|--------------------------|--------------------------------------------------------------------------|
| 🗭 お知らせ    |           |                                 |                          |                                                                          |
| ▲ 指導者情報   | ~         |                                 | 新着情報                     |                                                                          |
| ▶ 更新研修    | ^         |                                 | 2019/03/20               | 「女性スポーツ促進に向けたスポーツ指導者ハンドブック」を作成!                                          |
| 更新研修について  |           |                                 | 2019/01/18<br>2019/01/10 | <u>小週切な鉄剤の静脈内注射の防止について</u><br>「公認スポーツ指導者マッチングシステム」稼働に先立ち「マッチング設定」の受付を開始! |
| 更新研修検索・申込 |           | 1                               | クリック                     | <u>ージ利用規約の改定</u><br>1日付】 登録・更新手続きのご 案内                                   |
| 更新研修履歴    |           |                                 |                          |                                                                          |
| ▶ 資格を取得する | ~         | ※公認スポー                          | ッドクター                    | 一研修会以外扎表示                                                                |
| 目 サービス    | ~         | されます。ご注                         | 言くださ                     |                                                                          |
| 🤝 マッチング   | ~         |                                 |                          |                                                                          |
| 🔀 お問い合わせ  |           | 検索条件                            |                          |                                                                          |
|           |           | _ 2                             | 開催月                      | ────────────────────────────────────                                     |
|           |           |                                 | 主催団体                     | 主催団体                                                                     |
|           |           |                                 | 開催方法                     | ○どちらも ○集合研修 ○WEBセミナー                                                     |
|           |           | 開作                              | 崔都道府県                    | - •                                                                      |
|           |           |                                 | 開催会場                     |                                                                          |
|           |           |                                 |                          |                                                                          |

# 更新研修について

2024年度の更新研修は当協会HPからもご確認いただけます。 https://www.japan-sports.or.jp/coach/tabid243.html

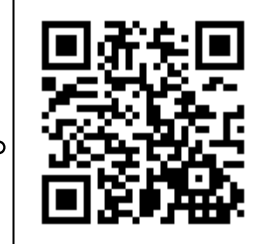

- 資格更新のためには<u>有効期限の6カ月前</u>までに当協会が定める更新研修を受ける必要があります。その他の更新研修に参加いただいても、資格更新の要件を満たすことはできません。お申込みの際はスポーツドクターを対象とした研修会であるか必ずご確認ください。
- 有効期限の6カ月までに更新研修に参加し、資格更新の要件 を満たしている方には、<u>有効期限の約2カ月前</u>に更新手続き に関するご案内をお送りいたします。
- 指導者マイページへの受講実績の反映は、研修会の受講から、
  4週間~6週間程度お時間をいただきます。

#### 登録内容を変更する場合は、 トップページの画面右上にある「お名前」をクリックしてください。

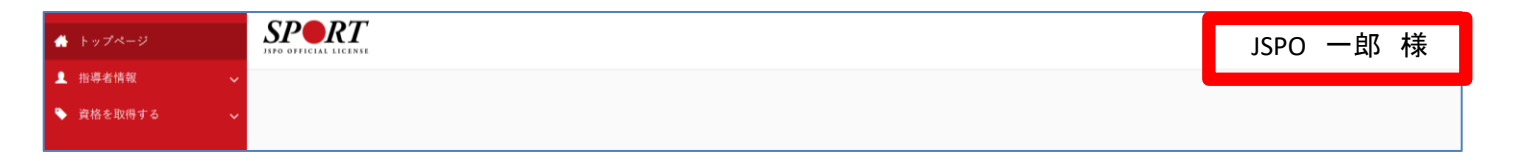

- 住所や電話番号、メールアドレスなどの登録内容を変更できます。子自身の情報が変更した場合は、必ず新しい情報を登録してください。
  当協会からの郵便物は、郵便物送付先として登録されている住所へ登録。
- 当協会からの郵便物は、郵便物送付先として登録されている住所へ発送します。勤務先を指定される場合は、勤務先名や部署名まで入力してください。

#### ④メディカル・コンディショニング資格認定者検索について(設定方法)

 $\mathbf{16}$ 

入力後「確認・変更」を

クリックしてください

日本スポーツ協会では公認スポーツドクターを広く一般に紹介するため、日本スポーツ協会ホームページ内に 「<u>メディカル・コンディショニング資格認定者検索ページ</u>」を開設しております。

掲載をご希望の場合は、トップページの画面右上の「お名前」をクリックし、「メディカル・コンディショニ ング資格情報の確認・変更」から設定を行ってください。

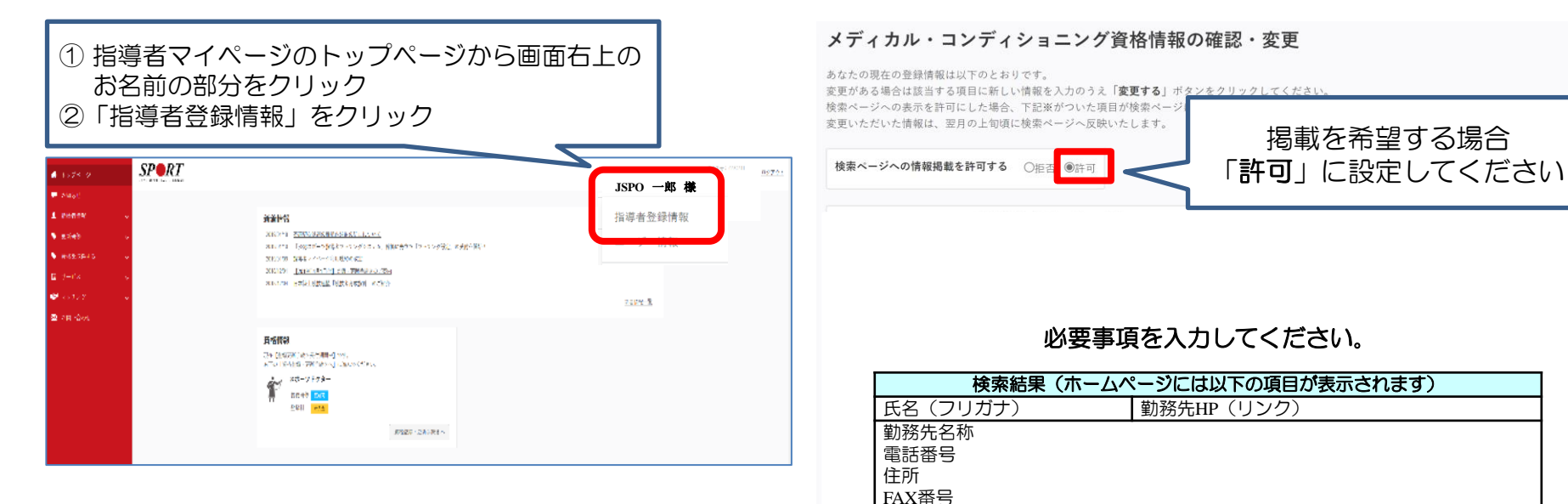

スポーツ種目(3つまで)

アピールコメント(250文字以内)

診療日・診療時間、得意とする治療や団体等での役職、現在の活動内容等

診療科目

- ✓ 「登録情報」を変更しても、「メディカル・コンディショ ニング資格認定者検索ページ」に掲載される情報は自動で 更新されません。「メディカル・コンディショニング資格 情報」も併せて変更してください。
- ✓ 検索ページの更新作業は概ね1か月に1回行っております。 新たに情報を許可(変更)頂いた場合の反映は、翌月以降 となりますのでご承知おきください。